## **MANUAL PENGGUNAAN SISTEM iBantuan**

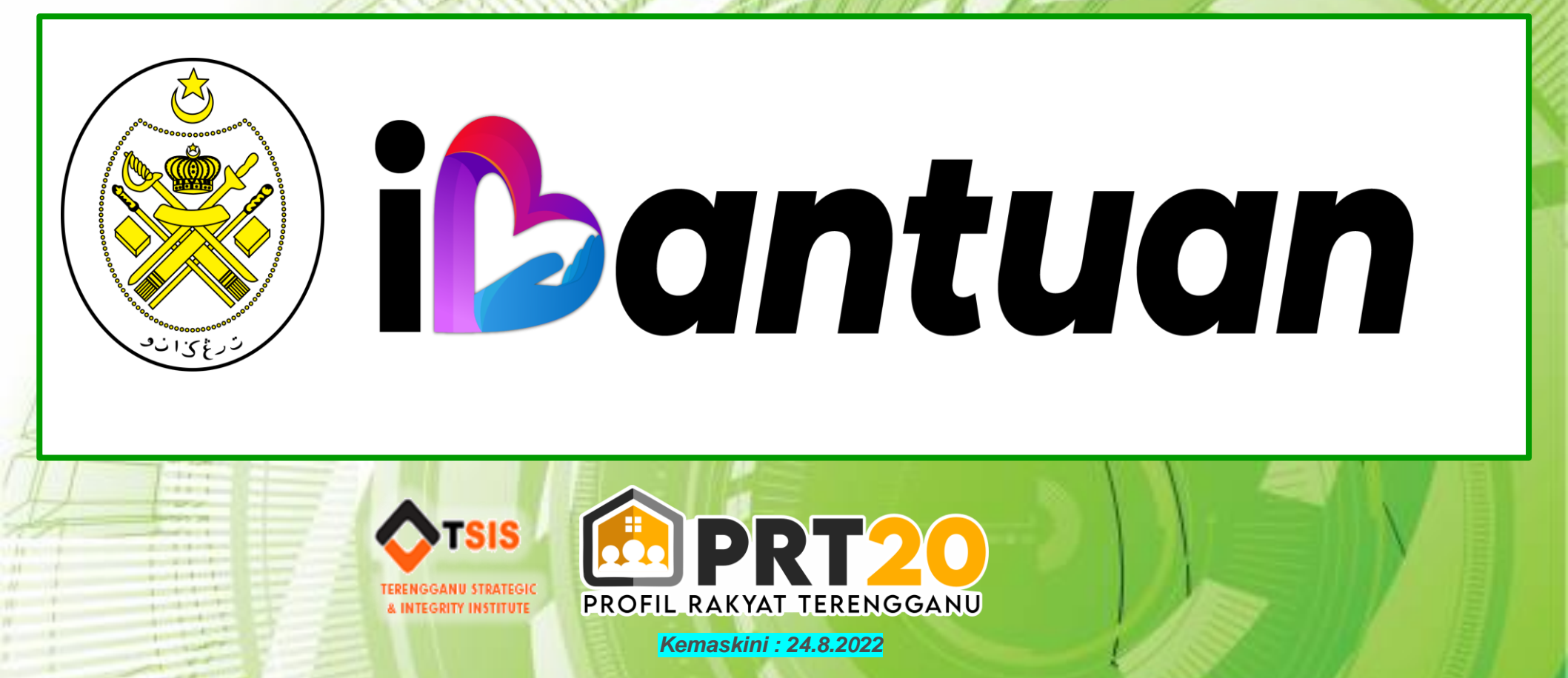

## **FUNGSI SISTEM iBantuan**

- 1) Sistem i-bantuan digunakan untuk permohonan Bantuan di bawah kerajaan Negeri Terengganu
- 2) Sistem ini telah dihubungkan dengan Sistem Profil Rakyat Negeri Terengganu (PRT20) bagi kegunaan semakan maklumat pemohon
- 3) Maklumat pemohon wajib ada di dalam PRT20 bagi melayakkan pemohon memohon melalui i-Bantuan.
- 4) Pemohon wajib mendaftar sebagai pengguna i-Bantuan sebelum mereka membuat permohonan.
- 5) Pendaftaran Pengguna ibantuan wajib menggunakan No Kad Pengenalan PEMOHON
- 6) Borang Permohonan akan dicetak melalui sistem ini.

## Halaman Log Masuk

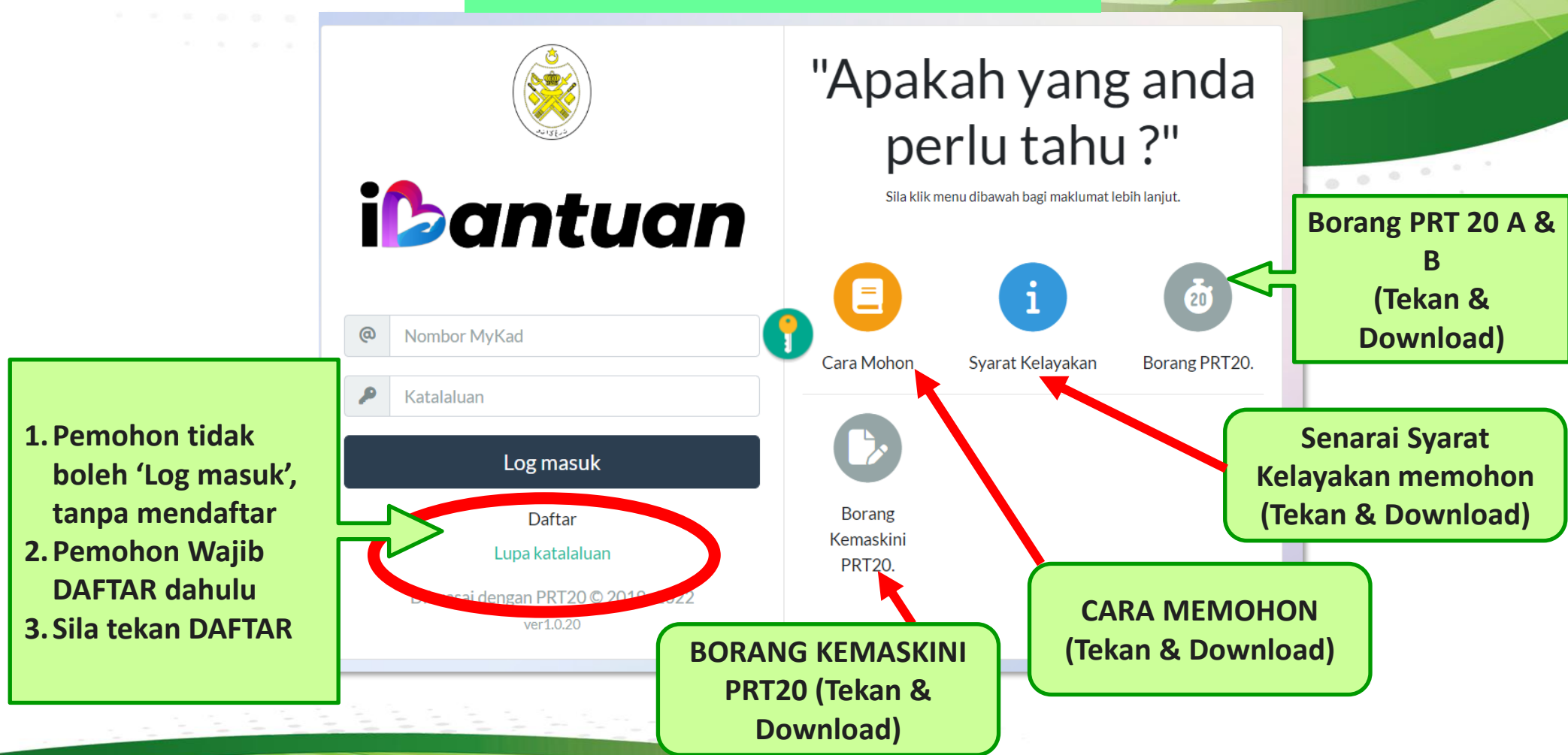

## HALAMAN PENDAFTARAN

| BORANG DAFTAR                      |   |
|------------------------------------|---|
| MyKad NO 1                         | ✓ |
| Katalaluan                         |   |
| Katalaluan semula NO 3             |   |
| Daftar <mark>NO 4</mark>           |   |
| Log Masuk                          |   |
| Dikuasai dengan PRT20 © 2017- 2022 |   |

<mark>NO 1</mark>. Isi No Kad Pengenalan Pemohon

NO 2. Isi Katalaluan : yg mudah diingati, contoh : 1234 atau no ic

NO 3. Isi semula Katalaluan yang sama dgn NO 2

<mark>NO 4</mark>. Akhirnya sila Tekan DAFTAR

Selepas tekan DAFTAR, biasanya akan berlaku beberapa situasi :

# **SITUASI PERTAMA (1)**

🛕 Tidak berdaftar dengan PRT20.

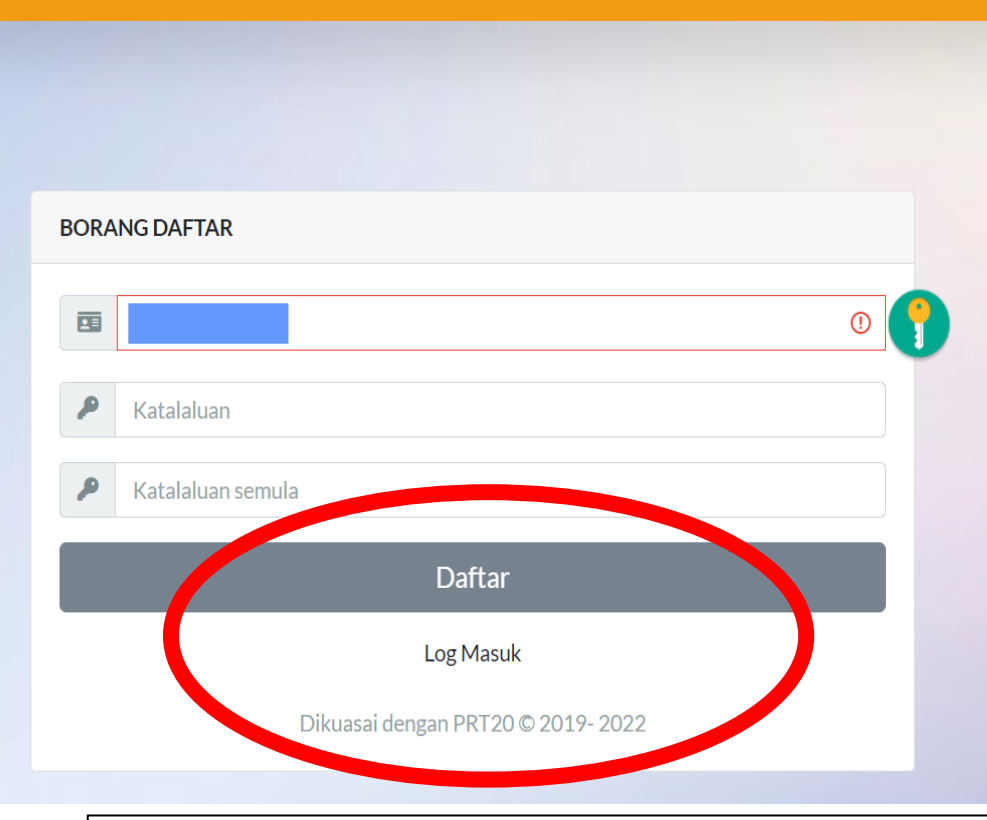

#### Perkara 1 :

Sekiranya maklumat pemohon tiada dalam sistem PRT20, maka pemohon berkenaan tidak akan Berjaya mendaftar dalam sistem iBantuan

#### Perkara 2 :

Pemohon boleh MUAT TURUN Borang PRT20 atau boleh rujuk JPKK atau Pusat Khidmat Masyarakat DUN untuk memperolehi borang PRT20 A & B

#### Perkara 3 :

Pemohon wajib ISI semua Maklumat dlm Borang PRT20 A & B, Kemudian hantar terus kepada JPKK atau Pihak PKMD dalam tempoh permohonan

#### Perkara 4 :

Selepas maklumat pemohon & keluarga diisi dalam Sistem PRT20, Pemohon kena ulang semula untuk daftar di dlm sistem iBantuan untuk mendaftar

## **SITUASI KEDUA (2)**

| D         |           |           |        |
|-----------|-----------|-----------|--------|
| BIRAD     | 121110111 | ndi tere  |        |
| <br>Dukan | pengui    | IUI ICI V | JIAGUI |
|           |           |           |        |

| ς   | 🛦 Bukan pengundi Terengganu.       |
|-----|------------------------------------|
|     |                                    |
| DAN | CDAFTAR                            |
| KAN | G DAF IAK                          |
| 3   | 0                                  |
| P   | Katalaluan                         |
| P   | Katalaluan semula                  |
|     | Daftar                             |
|     | Log Masuk                          |
|     | Dikuasai dengan PRT20 © 2019- 2022 |
|     |                                    |

Perkara 1 :

Pemohon Tidak Berjaya mendaftar kerana Pemohon BUKAN PENGUNDI TERENGGANU .

Hanya Pemohon PENGUNDI berdaftar NEGERI TERENGGANU sahaja yang akan Berjaya mendaftar dalam sistem iBantuan

Perkara 2 :

Sekiranya pemohon adalah pengundi berdaftar Negeri Terengganu, Pemohon boleh merujuk kepada Pusat Khidmat DUN

## **SITUASI KETIGA (3)**

🛦 Berjaya Maklumat berjaya dikemaskini. Log masuk disini

#### Perkara 1 :

Pemohon BERJAYA mendaftar kerana Maklumat Pemohon ada dlm sistem PRT20.

#### Perkara 2 :

Pemohon wajib ingat katalaluan (password) yang didaftarkan

Tekan 'Log Masuk' untuk memasuki Sistem i-bantuan

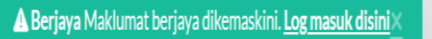

Daftar

Log Masuk

Dikuasai dengan PRT20 © 2017-2022

1

**BORANG DAFTAR** 

•••••

## Log Masuk i-Bantuan

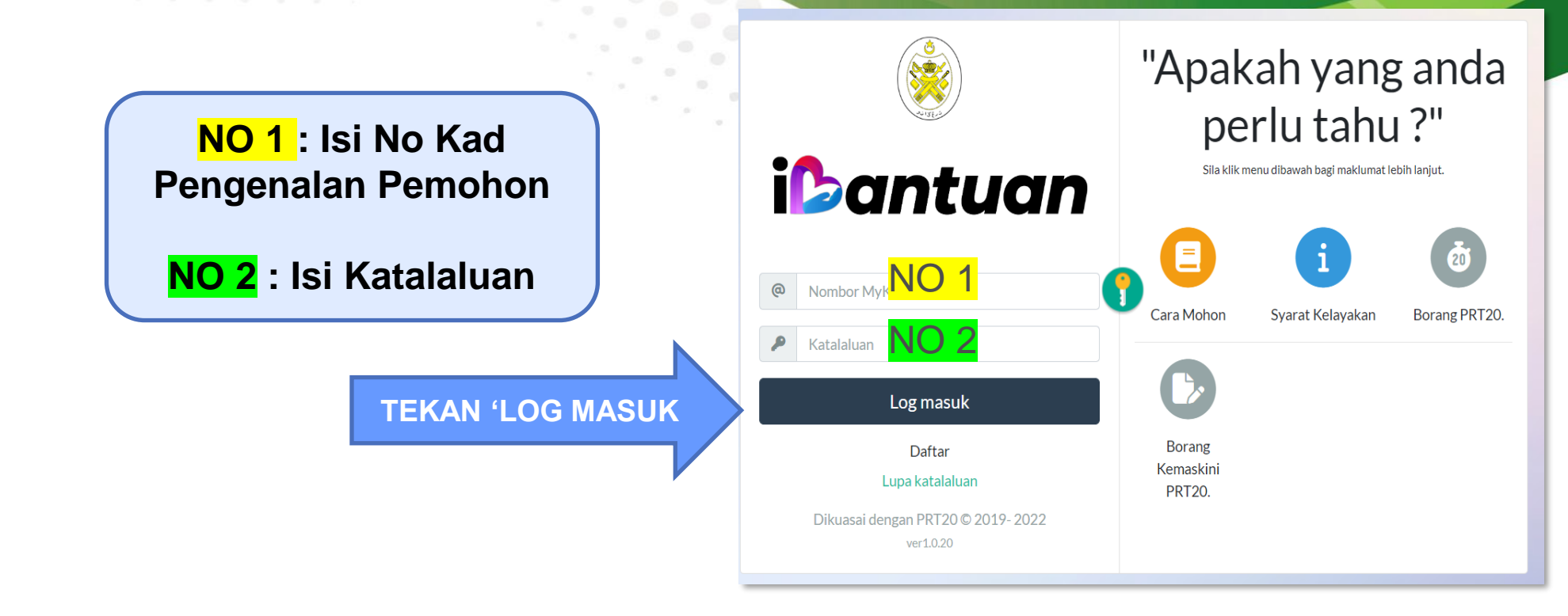

# Sekiranya tidak ingat KATALALUAN, sila ikuti arahan berikut :

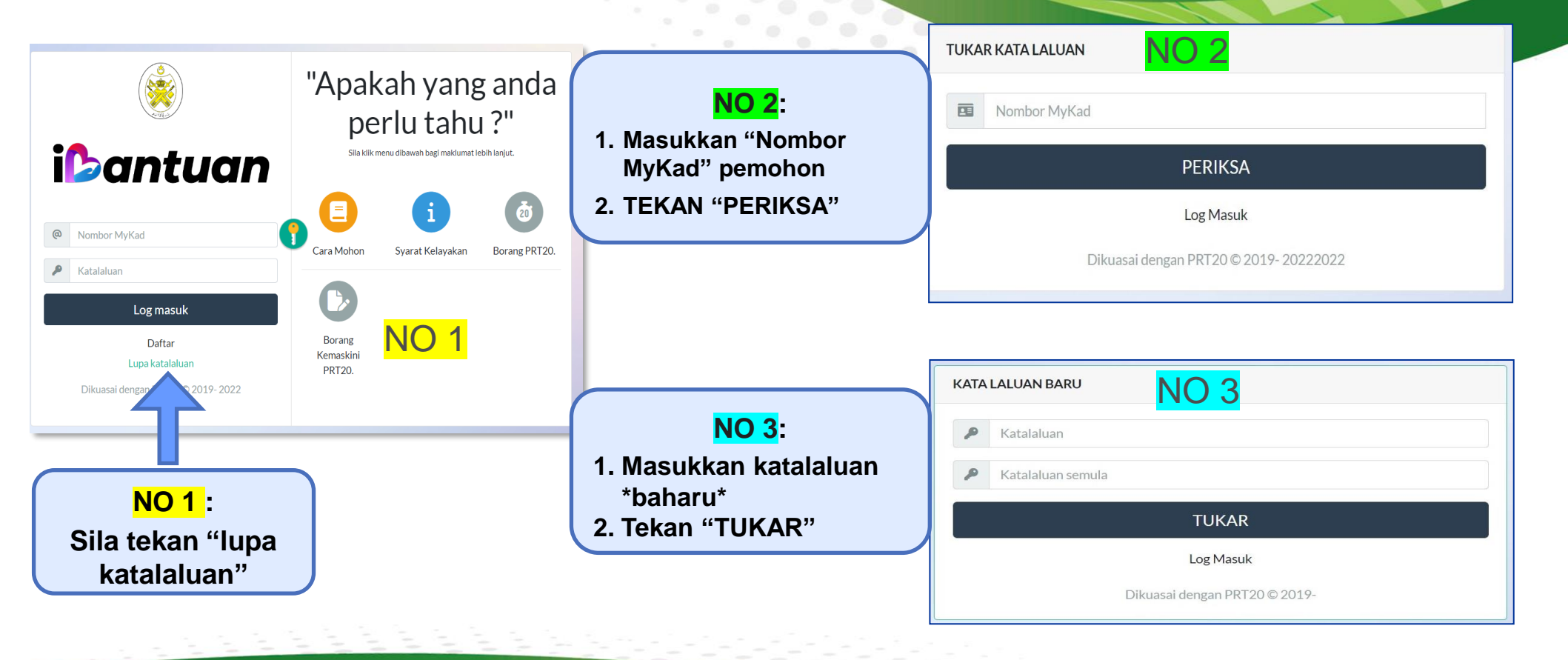

HALAMAN BANTUAN

| BANTUAN IBU TUNGGAL       BANTUAN OKU         MOHON       MOHON         DARI 20 0gos 2022 SEHINGGA 31 0gos 2022       DARI 20 0gos 2022 SEHINGGA 31 0gos 2022 | Semakan bagi No Kad Pengenalan - MUHAMMAD AM | MYRUL AZAM E                            |
|----------------------------------------------------------------------------------------------------|----------------------------------------------|-----------------------------------------|
| DARI 20 Ogos 2022 SEHINGGA 31 Ogos 2022 DARI 20 Ogos 2022 SEHINGGA 31 Ogos 2022                                                                               | BANTUAN IBU TUNGGAL                          | BANTUAN OKU<br>Mohon                    |
|                                                                                                    | DARI 20 Ogos 2022 SEHINGGA 31 Ogos 2022      | DARI 20 Ogos 2022 SEHINGGA 31 Ogos 2022 |

#### Perkara 1 :

1. Pemohon boleh memohon salah satu bantuan yang ingin di mohon, samaada

Bantuan Ibu Tunggal atau Bantuan OKU berdasarkan syarat kelayakkan.

3. Pemohon boleh tekan kotak ' MOHON' untuk teruskan permohonan

# HALAMAN PENDAFTARAN

emakan bagi No Kad Pengenalar

MUHAMMAD AMYRUL AZAM BII

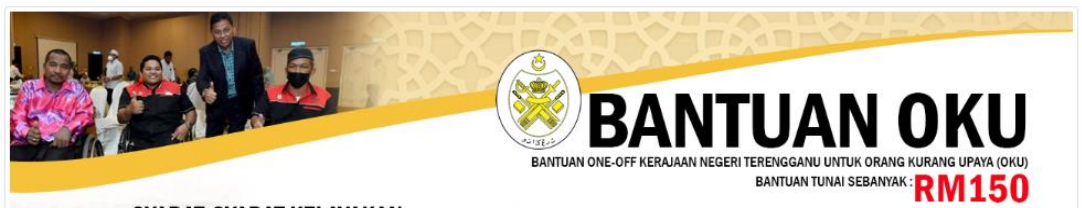

#### SYARAT-SYARAT KELAYAKAN :

- 1. Orang kurang upaya (OKU) yang berdaftar dengan JKM.
- 2. Orang kurang upaya (OKU) yang berumur 18 tahun ke atas.
- 3. Orang kurang upaya (OKU) yang bukan kakitangan kerajaan.
- 4. Pemohon adalah BUKAN penerima bantuan bulanan daripada JKM/Perkeso/Maidam.

#### SYARAT UTAMA i-BANTUAN :

- 1. Pemohon adalah rakyat Terengganu dan menetap di Negeri Terengganu.
- 2. Maklumat Pemohon mesti telah ada dalam Sistem Profil Rakyat Terengganu (PRT20).
- 3. Pemohon adalah pengundi berdaftar di Negeri Terengganu.
- 4. Permohonan secara atas talian (online) melalui sistem i-Bantuan.

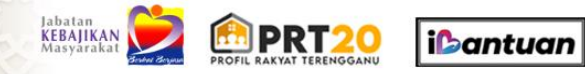

🗌 Saya bersetuju dengan syarat-syarat ini.

KEMBALI BERIKUTN

TEKAN UTK SETERUSNYA

erpelihara © 2022: Kera

#### Perkara 1 :

Apabila Pemohon tekan
 'MOHON', maka akan keluar
 syarat kelayakan memohon

#### Perkara 2 :

Pemohon wajib Baca dan menekan kotak 'saya bersetuju dengan syarat-syarat ini'

#### Perkara 3:

Baru lah pemohon boleh ke halaman seterusnya dengan menekan kotak "BERIKUTNYA"

## **HALAMAN PENERIMA**

| BANTUAN                                                       | • AKAUN |  |
|---------------------------------------------------------------|---------|--|
| Semakan bagi No Kad Pengenalan                                |         |  |
| Semakan Status Pemohon                                        |         |  |
| No Kad Pengenalan (MyKad / MyKid) bakal penerima bantuan ini. |         |  |
| Sila masukan nombor kad pengenalan.<br>KEMBALI SEMAK SEMAK    |         |  |

## TINDAKAN 1 :

**NO 1 :** Pemohon wajib masukkan No Kad Pengenalan Pemohon untuk membuat semakan permohonan.

#### PEMOHON TIDAK MEMENUHI SYARAT PERMOHONAN

# SITUASI PERMOHONAN GAGAI

| -                                                    | ! Tidak Berjaya. ("oku": "Status OKU tidak menepati syarat.") | >- |
|------------------------------------------------------|---------------------------------------------------------------|----|
|                                                      |                                                               |    |
| Semakan bagi No Kad Pengenalar                       | MINAH BINTI ISMAIL                                            |    |
| Semakan Status Pemohon                               |                                                               |    |
| No Kad Pengenalan (MyKad / MyKid) bakal p            | enerima bantuan ini.                                          |    |
|                                                      |                                                               |    |
| Sila masukan nombor kad pengenalan.<br>KEMBALI SEMAK |                                                               |    |
| Perkara 4<br>Setelah sel<br>Pemohon k                | <mark>:</mark><br>lesai dikemaskini,<br>poleh ulang semula    |    |

**MEMOHON** dalam sistem ibantuan

## Perkara 1 :

Apabila keluar status "TIDAK BERJAYA" itu menunjukkan Maklumat Pemohon di dalam PRT 20 tidak di kemaskini.

#### Perkara 2 :

Pemohon boleh Muat Turun "BORANG KEMASKINI" atau rujuk kpd JPKK atau kpd Pusat Khidmat Masyarakat DUN

#### Perkara 3:

Pemohon boleh kemaskini maklumat, dan hantar Borang berkenaan ke PKMD utk dikemaskini dlm sistem PRT20

# BORANG KEMASKINI PRT 20

\*boleh di muatturun di halaman hadapan sistem ibantuan

|                                                                                                    | )                                              | DAL                                        |                                                                                 |                |                  |                            |         |         |                    |                                        |                                                          |                                                |                                                                                                    |              |                              |                 |       |         |  |
|----------------------------------------------------------------------------------------------------|------------------------------------------------|--------------------------------------------|---------------------------------------------------------------------------------|----------------|------------------|----------------------------|---------|---------|--------------------|----------------------------------------|----------------------------------------------------------|------------------------------------------------|----------------------------------------------------------------------------------------------------|--------------|------------------------------|-----------------|-------|---------|--|
|                                                                                                    | /                                              | DUI                                        | V                                                                               |                |                  |                            |         |         |                    |                                        |                                                          |                                                |                                                                                                    |              |                              |                 |       |         |  |
| قر ع ک ا د                                                                                                    |                                                | JPK                                        | К                                                                               |                |                  |                            |         |         |                    |                                        |                                                          |                                                |                                                                                                    |              |                              |                 |       |         |  |
| PANDUAN MEN                                                                                                    | GISI BO                                        | RANG                                       | G                                                                               |                |                  |                            |         |         |                    |                                        | ĸ                                                        | EMA                                            | SKIN                                                                                                    | NI ST        | ATUS                         | 5               |       |         |  |
| 1. Isikan dengan me<br>2. Tandakan (X) di p<br>3. Borang perlu diisi<br>4. Pastikan borang i                                                                                                    | enggunak<br>etak yang<br>i dengan<br>ni ditand | kan hu<br>g berka<br>lengka<br>atanga      | ruf besar<br>aitan *.<br>ap dan di<br>ani oleh f                                | tanda<br>Penge | tanga<br>rusi JP | ni sebe<br>YKK.            | lum di  | hantar. |                    | CA                                     | ΤΑΤΑ                                                     | N                                              |                                                                                                    |              | KETU.<br>AHLI                | a isi<br>Isi ri | RUM   | AH<br>H |  |
| A. BUTIR - BUTIR                                                                                                    |                                                |                                            | UMAH                                                                            | (KIR)          | )                |                            |         |         |                    |                                        |                                                          |                                                |                                                                                                    |              |                              |                 |       |         |  |
| 1. NAMA PENUH ( me                                                                                                    | ngikut M                                       | YKAD)                                      | :                                                                               |                |                  |                            |         |         |                    |                                        |                                                          |                                                |                                                                                                    |              |                              |                 |       |         |  |
|                                                                                                    |                                                |                                            |                                                                                 |                |                  |                            |         |         |                    |                                        |                                                          |                                                |                                                                                                    |              |                              |                 |       |         |  |
| . NO. MYKAD / MYKIE                                                                                                    | ):                                             |                                            |                                                                                 |                |                  |                            | 3.      | NO TEL  | EFON               | BIMB                                   | IT :                                                     |                                                |                                                                                                    | 1            |                              | -               | _     | -       |  |
|                                                                                                    | -                                              |                                            | -                                                                               |                |                  |                            |         |         |                    |                                        |                                                          |                                                |                                                                                                    |              |                              |                 |       |         |  |
| B. MAKLUMAT YA                                                                                                    | NG DI K                                        | EMA                                        | SKINI (/                                                                        | SIMAK          | LUMAT            | YANG II                    | IGIN DI | KEMASKI | NISAH              | AJA)                                   |                                                          |                                                |                                                                                                    |              |                              |                 |       |         |  |
| I. DUN TERKINI :                                                                                                    |                                                |                                            |                                                                                 |                |                  |                            |         |         |                    |                                        |                                                          |                                                |                                                                                                    |              |                              |                 |       |         |  |
| 5. JPKK TERKINI :                                                                                                    |                                                |                                            |                                                                                 |                |                  |                            |         |         |                    |                                        |                                                          |                                                |                                                                                                    |              |                              |                 |       |         |  |
| 5. ALAMAT RUMAH :                                                                                                    |                                                |                                            |                                                                                 |                |                  |                            |         |         |                    |                                        |                                                          |                                                |                                                                                                    |              |                              |                 |       |         |  |
|                                                                                                    |                                                |                                            |                                                                                 | BAN            | DAR              |                            |         |         |                    |                                        |                                                          |                                                |                                                                                                    |              |                              |                 |       |         |  |
|                                                                                                    |                                                |                                            |                                                                                 |                |                  |                            |         |         |                    |                                        |                                                          |                                                |                                                                                                    |              |                              |                 |       |         |  |
|                                                                                                    |                                                | AH:                                        |                                                                                 |                |                  |                            |         |         |                    |                                        |                                                          |                                                |                                                                                                    |              |                              |                 |       |         |  |
| STATUS PERKAHWIN                                                                                                    | AN :                                           | ан:                                        | BU.                                                                             | JANG           |                  | BERKA                      | HWIN    |         | IBU/E              | BAPA T                                 | UNGO                                                     | AL                                             |                                                                                                    |              |                              |                 |       |         |  |
| STATUS PERKAHWIN                                                                                                    | AN :                                           |                                            | BU.                                                                             | JANG           | s                |                            |         | SENE    | ibu/e<br>Diri      | BAPA T                                 | UNGO                                                     | AL<br>SARA                                     |                                                                                                    |              | TIDA                         | K BEI           | RKERJ | A       |  |
| STATUS PERKAHWIN<br>S. SEKTOR PEKERJAAN<br>JENIS PEKERJAAN :                                                                                                    | AN :<br>:                                      |                                            | BU.                                                                             |                | s                | BERKA                      |         | SENI    | IBU/E<br>DIRI<br>1 | BAPA T                                 |                                                          | al<br>Sara<br>Patan                            | : F                                                                                                    | RM :         | TIDA                         | K BEI           | RKERJ | A       |  |
| . STATUS PERKAHWIN<br>8. SEKTOR PEKERJAAN<br>9 JENIS PEKERJAAN :<br>1. JENIS BANTUAN :                                                                                                    | AN :<br>:                                      |                                            | BU.<br>ERAJAAN                                                                  | JANG           | s                | BERKA                      |         |         | IBU/E<br>DIRI      | BAPA T<br>0. PEI<br>E-K                |                                                          | GAL<br>ESARA<br>PATAN<br>12. JU                | : F                                                                                                    | RM :         | TIDA                         | K BEI           | RKERJ | A       |  |
| STATUS PERKAHWIN<br>S. SEKTOR PEKERJAAN<br>JENIS PEKERJAAN :<br>1. JENIS BANTUAN :<br>CEMASKINI PASAN                                                                                                    | AN :<br>:                                      |                                            | BU.                                                                             | JANG           | s                | BERKA                      | .HWIN   |         | IBU/E<br>DIRI<br>1 | BAPA T<br>0. PEI<br>E-K                | UNGO<br>PI<br>NDAF<br>ASIH                               | GAL<br>ESARA<br>PATAN<br>12. JU                | : F                                                                                                    | RM :<br>AH : | TIDA<br>RM :                 | K BEI           | RKERJ | A       |  |
| . STATUS PERKAHWIN<br>8. SEKTOR PEKERJAAN<br>9 JENIS PEKERJAAN :<br>1. JENIS BANTUAN : [<br>KEMASKINI PASANU<br>13. NAMA PENUH ( m                                                                                                    | AN :<br>:                                      |                                            | BU.<br>RAJAAN<br>AN KELUAF                                                      |                | s                | BERKA                      |         |         |                    | BAPA T                                 | UNGC<br>PE<br>NDAF<br>ASIH                               | SAL<br>SARA<br>PATAN<br>12. JU                 | : F                                                                                                    | RM :<br>AH : | TIDA                         | K BEI           | RKERJ | A       |  |
| . STATUS PERKAHWIN<br>3. SEKTOR PEKERJAAN :<br>JENIS PEKERJAAN :<br>1. JENIS BANTUAN : [<br>(EMASKINI PASANI<br>13. NAMA PENUH ( m                                                                                                    | AN :<br>:                                      |                                            | BU.<br>RAJAAN<br>AN KELUAF                                                      | JANG           |                  | BERKA                      |         |         |                    | вара т<br>. реі<br>. реі               | UNGG<br>PE<br>NDAF<br>ASIH                               | AL<br>SARA<br>YATAN<br>12. JU                  | : F                                                                                                    | RM :<br>AH : | TIDA<br>RM :                 | K BEI           | RKERJ | A       |  |
| . STATUS PERKAHWIN<br>S. SEKTOR PEKERJAAN<br>JENIS PEKERJAAN :<br>1. JENIS BANTUAN : [<br>(EMASKINI PASANI<br>13. NAMA PENUH ( m<br>4. NO. MYKAD / MYK                                                                                                    | AN :<br>: [                                    | AH : [<br>] KE<br>  <br>  <br>  <br>  <br> | BU.<br>RAJAAN<br>AN KELUAF                                                      | JANG           |                  | BERKA                      | hWIN    | IAIDAM  |                    | BAPA T<br>O. PEI<br>E-K                | UNGC<br>PE<br>NDAF<br>ASIH                               | SAL<br>SARA<br>PATAN<br>12. JU                 | : F                                                                                                    | RM :<br>AH : | TIDA<br>RM :                 |                 | RKERJ | A       |  |
| . STATUS PERKAHWIN<br>S. SEKTOR PEKERJAAN :<br>JENIS PEKERJAAN :<br>1. JENIS BANTUAN : [<br>(EMASKINI PASAN(<br>13. NAMA PENUH ( m<br>4. NO. MYKAD / MYK                                                                                                    | AN :<br>:                                      | AH : [<br>] KE<br> BANGA<br>               | BU.<br>RAJAAN<br>N KELUAF<br>) :<br>-                                           |                |                  | ] BERKA<br>SWASTA<br>JKM [ | LHWIN   | SENI    |                    | 0. PEI<br>0. PEI<br>E-K                | UNGC<br>PE<br>NDAF<br>ASIH<br>BIT :                      | GAL<br>ESARA<br>PATAN<br>12. JU                | : F                                                                                                    | RM :<br>AH : | TIDA                         |                 | RKERJ | A       |  |
| STATUS PERKAHWIN     SEKTOR PEKERJAAN     JENIS PEKERJAAN :     JENIS BANTUAN :     [     CEMASKINI PASANG     J. NAMA PENUH ( m                                                                                                    | AN :<br>:                                      |                                            | BU.<br>RAJAAN<br>N KELUAF<br>)) :<br>-<br>-<br>CRAJAAN                          |                |                  | BERKA                      |         |         |                    | ВАРА Т<br>0. РЕГ<br>1 Е-К              | UNGC<br>PE<br>NDAF<br>ASIH<br>BIT :                      | AL<br>SARA<br>ATAN<br>12. JU                   | : F<br>JMLA                                                                                                    | AH :         | TIDA                         |                 | RKERJ | A       |  |
| . STATUS PERKAHWIN<br>. SEKTOR PEKERJAAN :<br>JENIS PEKERJAAN :<br>1. JENIS BANTUAN :<br>(EMASKINI PASANG<br>1. NAMA PENUH ( m<br>4. NO. MYKAD / MYK<br>6. SEKTOR PEKERJAAN :                                                                                                    | AN :<br>:                                      |                                            | BU.<br>RAJAAN<br>N KELUAF<br>)) :<br>-<br>RAJAAN                                |                |                  | BERKA                      |         |         |                    | BAPA T<br>0. PEI<br>E-K<br>BIM<br>18   | UNGC<br>DAF<br>ASIH<br>BIT :<br>BIT :                    | SAL<br>SARA<br>PATAN<br>12. JU                 |                                                                                                    | RM :<br>RH : | TIDA<br>RM :<br>TIDA         |                 | RKERJ | A       |  |
| STATUS PERKAHWIN     SEKTOR PEKERJAAN     JENIS PEKERJAAN :     I. JENIS BANTUAN :     [     (EMASKINI PASANG     JENIS PEKERJAAN / MYK     JENIS PEKERJAAN :     JENIS PEKERJAAN :                                                                                                    | AN ::<br>                                      | AH : [<br>] KE                             | BU.<br>ERAJAAN<br>NN KELUAF<br>)) :<br>-<br>ERAJAAN                             |                |                  |                            |         | IAIDAM  |                    | BAPA T<br>0. PEI<br>E-K<br>BIM<br>11   | UNGC<br>PP<br>NDAF<br>ASIH<br>BIT :<br>PI<br>BIT :       | SAL<br>SARA<br>2ATAN<br>12. JU                 |                                                                                                    | RM :<br>RH : | TIDA<br>RM :<br>TIDA<br>RM : | K BEI           | RKERJ | A       |  |
| STATUS PERKAHWIN      SEKTOR PEKERJAAN      JENIS PEKERJAAN :      L. JENIS BANTUAN :      CEMASKINI PASANG      A. NO. MYKAD / MYK      A. NO. MYKAD / MYK      A. SEKTOR PEKERJAAN      JENIS PEKERJAAN      SEKTOR PEKERJAAN      SEKTOR PEKERJAN      SEKTOR PEKERJAN      SEKTOR PEKERJAN | AN ::                                          | AH : [<br>] KE                             | BU.                                                                             |                |                  | BERKA                      |         | IAIDAM  |                    | BAPA T<br>0. PEI<br>E-K<br>N BIM<br>18 | UNGC<br>PP<br>NDAF<br>ASIH<br>BIT :<br>PI<br>3. PE       | SAL<br>ESARA<br>2ATAN<br>12. JU                | : F<br>JMLA                                                                                                    | RM :<br>AH : | TIDA                         | K BEI           | RKERJ | A<br>   |  |
| STATUS PERKAHWIN     SEKTOR PEKERJAAN     JENIS PEKERJAAN :     I. JENIS BANTUAN :     (     CEMASKINI PASANI     A. NO. MYKAD / MYK     A. NO. MYKAD / MYK     A. SEKTOR PEKERJAAN     JENIS PEKERJAAN     JENIS PEKERJAAN                                                                                                    | AN :                                           | AH : [<br>] KE                             | BU.<br>RAJAAN NN KELUAF )) :                                                    |                |                  | BERKA                      |         |         |                    | O. PEI                                 | UNGC<br>PP<br>NDAF<br>ASIH<br>BIT :<br>PI<br>PI<br>3. PE | GAL<br>SARA<br>12. JU<br>SARA                  | : [F<br>JJMLA                                                                                                    | RM :<br>AH : | TIDA                         | K BE            | RKERJ | A       |  |
| . STATUS PERKAHWIN<br>S. SEKTOR PEKERJAAN :<br>JENIS PEKERJAAN :<br>1. JENIS BANTUAN :<br>(CEMASKINI PASANI<br>13. NAMA PENUH ( m<br>4. NO. MYKAD / MYK<br>4. NO. MYKAD / MYK<br>4. SEKTOR PEKERJAAN :<br>19. KEMASKINI JUMLAH<br>(CEMASKINI / LAIN-I                                                                                                    | AN :<br>:                                      |                                            | BU.<br>ERAJAAN<br>NN KELUAF<br>)) :<br>                                         | JANG           | S                |                            |         |         |                    | BAPA T                                 | UNGC<br>PP<br>NDAF<br>ASIH<br>BIT :<br>PI<br>BIT :       | GAL<br>SARA<br>ATAN<br>12. JU<br>SARA          | Image: state state | RM :<br>RH : | TIDA<br>RM :                 | K BEI           | RKERJ | A<br>   |  |
| . STATUS PERKAHWIN<br>S. SEKTOR PEKERJAAN :<br>1. JENIS PEKERJAAN :<br>1. JENIS BANTUAN :<br>(CEMASKINI PASANU<br>13. NAMA PENUH ( m<br>4. NO. MYKAD / MYK<br>6. SEKTOR PEKERJAAN :<br>7. JENIS PEKERJAAN :<br>9. KEMASKINI JUMLAH<br>(CEMASKINI / LAIN-I                                                                                                    | AN :<br>:                                      |                                            | BU.                                                                             |                | S                |                            |         |         |                    | BAPA T                                 | UNGC<br>PP<br>NDAF<br>ASIH<br>BIT :<br>PI<br>3. PE       | GAL<br>SARA<br>ATAN<br>12. JU<br>SARA          | I I I                                                                                                    | RM :<br>AH : | TIDA<br>RM :                 | K BE            | RKERJ | A       |  |
| STATUS PERKAHWIN     SEKTOR PEKERJAAN     JENIS PEKERJAAN     JENIS BANTUAN :     (     CEMASKINI PASANI     JENIS BANTUAN :     (     MAMA PENUH ( m     JANAMA PENUH ( m     JANAMA PENUH ( m | AN :<br>:                                      | AH : []<br>ke<br>Banga<br>MYKAD            | BU.<br>RAJAAN<br>NN KELUAF<br>)) :<br>-<br>-<br>-<br>-<br>-<br>-<br>-<br>-<br>- | JANG           | S                | BERKA                      |         |         |                    | SAPA T                                 | UNGC<br>PP<br>NDAF<br>ASIH<br>BIT :<br>PI<br>3. PE       | SAL<br>SARA<br>12. JU<br>SARA<br>SARA<br>NDAP  | : F                                                                                                    | RM :<br>NH : | TIDA                         | K BE            | RKERJ | A       |  |
| STATUS PERKAHWIN S. SEKTOR PEKERJAAN JENIS PEKERJAAN JENIS BANTUAN :  CEMASKINI PASANU I. JENIS BANTUAN :  CEMASKINI PASANU I. NO. MYKAD / MYK I. I. NO. MYKAD / MYK I. I. I. I. I. I. I. I. I. I. I. I. I. I                                                                                                    | AN :<br>:                                      | AH : KE                                    | BU.                                                                             | JANG           | S S              | BERKA                      |         |         |                    | 0. PEI                                 | UNGC<br>PP<br>NDAF<br>ASIH<br>BIT :<br>PI<br>3. PE       | SAL<br>SARA<br>VATAN<br>12. JU<br>SARA<br>NDAP | : F                                                                                                    | RM :<br>AH : | TIDA                         | K BEI           | RKERJ | A       |  |

ROPANG KEMASKINI PROFIL RAKVAT TERENGGANIL

|   | 1 | Ā | >  |  |  |
|---|---|---|----|--|--|
| 1 | 6 | ž | 2) |  |  |
| ( | 8 | Ч | Z  |  |  |
| l | V | Α | V  |  |  |
|   | Ľ | - |    |  |  |

**KEMBALI** 

SIMPAN & CETA

BORANG BANTUAN OKU Salinan kad pengenalan bagi pemohon & pasangan. "TERENGGANU MAJU, BERKAT, SEJAHTERA" Salinan Slip gaji atau slip pencen terkini atau Surat Akuan Pendapatan Salinan sliji cerai atau mati atau pengesahan status perkahwinan oleh JPKK

| na Parlimen                      | DUN            |                         | JPKK    |                     |  |
|----------------------------------|----------------|-------------------------|---------|---------------------|--|
| UALA TERENGGANU                  | WAKAF MEMPELAM |                         | PULAU R | USA HILIR           |  |
| na Pemohon                       |                | No Kad Pengenalan Pemo  | hon     | No Telefon Pemohon  |  |
| UHAMMAD AMYRUL AZAM              |                |                         | ]       |                     |  |
|                                  |                |                         |         |                     |  |
| na Penerima                      |                | No Kad Pengenalan Pener | rima    | No Telefon Penerima |  |
| UHAMMAD AMYRUL AZAM BIN MOHD BUS | STAMAN         | 00                      |         |                     |  |
|                                  |                |                         |         |                     |  |
| nat                              |                |                         |         |                     |  |
| •                                |                |                         |         |                     |  |

| Nama Daerah      | Poskod |
|------------------|--------|
| KUALA TERENGGANU | 20050  |

Dengan ini saya mengakui bahawa, sekiranya saya memberikan atau menggunakan apa dokumen yang mengandungi maklumat atau butiran yang palsu dan silap dengan niat untuk memperdayakan bagi kepentingan dan keuntungan peribadi saya boleh didakwa di bawah Seksyen 18 Akta Suruhanjaya Pencegahan Rasuah Malaysia 2009 yang mana disabitkan oleh Mahkamah saya boleh dikenakan hukuman penjara selama tempoh tidak melebihi 20 tahun dan denda lima (5) kali nilai suapan/nilai pemalsuan atau RM10,000.00 mengikut mana-mana lebih tinggi dan Sekiranya saya menipu atau menggunakan apa-apa dokumen dengan niat menipu, saya boleh didakwa di bawah Seksyen 420 dan 468 Kanun Keseksaan yang mana jika disabitkan, saya boleh dikenakan hukuman penjara selama

🗌 Tempoh tidak kurang dari satu (1) tahun dan tidak melebihi 10 tahun serta denda (Seksyen 420) dan tidak melebihi tujuh (7) tahun dan denda (Seksyen 468)

& CETAK

TEKAN SIMPAN

## SITUASI PERMOHONAN BERJAYA

## Perkara 1 :

Sekiranya pemohon memenuhi syarat yang di tetapkan , maka system akan mengeluarkan boring permohonan.

## Perkara 2:

- Pemohon boleh Tekan Simpan & Cetak, Sekiranya maklumat yg dipaparkan adalah BETUL & TEPAT.
- Borang permohonan ini wajib di simpan sebagai bukti permohonan,
- borang & lampiran yg lengkap PERLU DI HANTAR semasa Program Agihan Bantuan

## Perkara 3 :

Sekiranya maklumat yang dipaparkan dalam borang tersebut "SALAH / TIDAK TEPAT", maka Pemohon WAJIB mengemaskini Maklumat menggunakan "Borang Kemaskini PRT20"

## **CETAK PERMOHONAN**

Print

Cancel

| BORING BRATURE OR                                             | Salivan k<br>Salivan S<br>Salivan s                                          | ad pengenalan bagi penohon ili par<br>lip gaji atau ulip pencen terkini atau<br>lili ceral atau mati atau pengenahan | angan.<br>Surat Aksan Pendapatan<br>status perkahuinan oleh JPKK |        |
|---------------------------------------------------------------|------------------------------------------------------------------------------|----------------------------------------------------------------------------------------------------|------------------------------------------------------------------|--------|
| Nama Parlimen                                                 | DUN                                                                          |                                                                                                    | лик                                                              |        |
| KUALA TERENGGANU                                              | WAKAF MEMPELAN                                                               | 4                                                                                                    |                                                                  |        |
| Nama Pemohon                                                  |                                                                              | No Kad Pengenalan Pemohon                                                                                            | No Telefon P                                                     | mahon  |
| MUHAMMAD AMYRUL AZAM BIN MOH                                  | D BUSTAMAN                                                                   | 4                                                                                                    |                                                                  |        |
|                                                               |                                                                              |                                                                                                    |                                                                  |        |
| Nama Penerima                                                 |                                                                              | No Kad Pengenalan Penerima                                                                                           | No Telefon P                                                     | nerima |
| MUHAMMAD AMYRUL AZAM BIN MOH                                  | D BUSTAMAN                                                                   | 4                                                                                                    |                                                                  |        |
| Nama Daerah<br>KUALA TERENGGANU                               |                                                                              | Posked 20050                                                                                                    |                                                                  |        |
| dalumen dengan nati menjaya, saya kaleh di kaleka di bawa 5 M | eksyen 420 dan 468 Karuan Kenekuan<br>Tahun serta denda (Selosyen 420) dan 1 | yangımana jika disabitikan, saya boli<br>dak meleklele isiyah (7) tahun dan d                                        | h dikanakan hukuman penjara seb<br>India (Seksyen 468)           |        |

| Print         | 1 sheet of paper        |
|---------------|-------------------------|
| Destination   | 🖶 KONICA MINOLTA bizł 🔻 |
| Pages         | All                     |
| Copies        | 1                       |
| Color         | Black and white 👻       |
| More settings | ~                       |

# 1.1.1.1

### Perkara 1 :

0.0.0

Setelah Berjaya Cetak Borang Permohonan, maka pemohon boleh lah meneruskan untuk melengkapkan lampiran yang diperlukan.

| tps:// | profilral | yat.tere | ngganu. | gov.my | /iban | tuan/#/: | api |
|--------|-----------|----------|---------|--------|-------|----------|-----|
|--------|-----------|----------|---------|--------|-------|----------|-----|

## HALAMAN BERJAYA

📙 iBANTUAN 🛛 permohonan saya

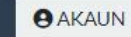

## Permohonan berjaya.

Sila muat turun dan cetak borang dibawah Borang-borang ini hendaklah disertakan dengan borang permohonan anda.

AKUAN PENDAPATAN KEMBALI

#### LAMPIRAN CETAKAN : BANTUAN OKU 1. SALINAN KAD PENGENALAN PEMOHON 2. AKUAN PENDAPATAN ISI RUMAH 3. SALINAN KAD OKU

#### LAMPIRAN CETAKAN : **BANTUAN IBU TUNGGAL** 1. SALINAN KAD PENGENALAN PEMOHON 2. AKUAN PENDAPATAN ISI RUMAH 3. SALINAN SIJIL CERAI/ MATI ATAU AKAUN STATUS PERKAHWINAN

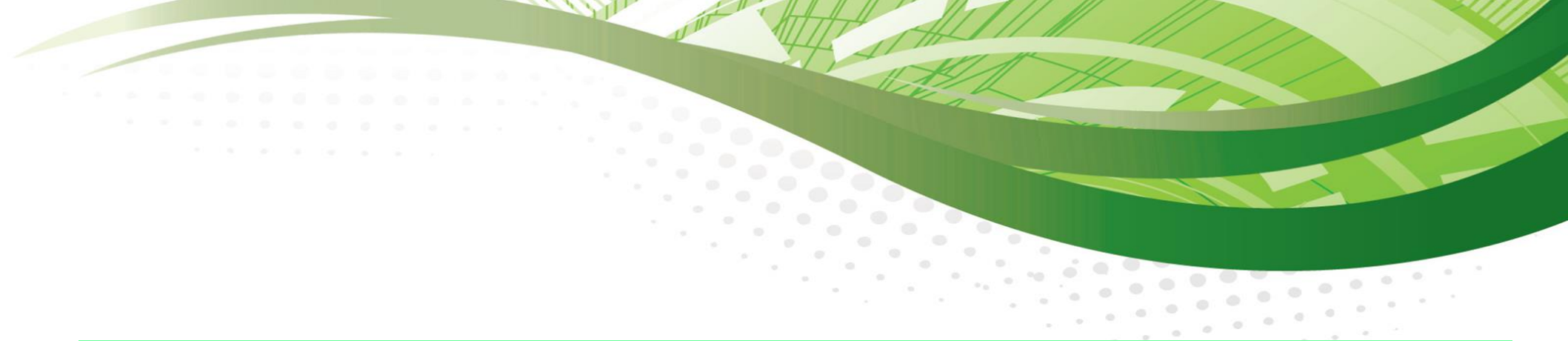

## LAMPIRAN : BORANG-BORANG BERKAITAN

(\* boleh di muatturun di halaman hadapan sistem ibantuan)

#### SURAT AKUAN PENDAPATAN ISI RUMAH

Dengan ini saya mengakui bahawa segala keterangan di bawah adalah benar dan akan menanggung segala akibat / tindakan undang-undang sekiranya membuat akuan palsu.

#### MAKLUMAT PEMOHON

#### MAKLUMAT PASANGAN / PENJAGA

| NAMA :                 | NAMA :                 |
|------------------------|------------------------|
| NO KP:                 | NO KP:                 |
| ALAMAT:                | ALAMAT :               |
|                        |                        |
| WARGANEGARA :          | WARGANEGARA:           |
| PEKERJAAN :            | PEKERJAAN :            |
| PENDAPATAN:.           | PENDAPATAN:.           |
| A. GAJI BULANAN :      | A. GAJI BULANAN :      |
| B. BANTUAN/SUMBANGAN : | B. BANTUAN/SUMBANGAN : |
|                        |                        |

SILA NYATAKAN : ...... SILA NYATAKAN : .....

Jumlah Pendapatan Isi Rumah : RM .....

Tandatangan Pemohon

Tandatangan Pasangan

PENGESAHAN :

Dengan ini disahkan bahawa pengakuan di atas adalah benar dan di buat di hadapan saya.

Tarikh:.....

| Tandatangan & Cop JPKK |
|------------------------|
|------------------------|

| 'Sila Kepilkan salinan slip gaji | bagi pekerja sekto | or kerajaan atau swasta i | ,bermajikan) |
|----------------------------------|--------------------|---------------------------|--------------|
|----------------------------------|--------------------|---------------------------|--------------|

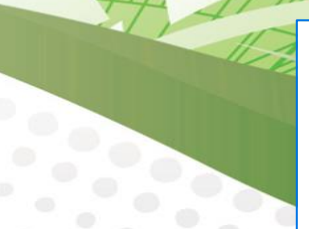

Kepada, Sesiapa yang berkenaan.

Tuan,

#### AKUAN MENGENAI STATUS PERKAHWINAN

Perkara di atas adalah dirujuk.

| Denga             | an               | ini           | di                     | dimaklumkan     |                   | bahawa               |                |
|-------------------|------------------|---------------|------------------------|-----------------|-------------------|----------------------|----------------|
| Penge             | enalan:.         |               |                        |                 | dan               | beralamat            | di             |
| ······            |                  |               |                        |                 | <mark>M</mark> er | ngaku dengan be      | enar dan       |
| sesun             | gguhny           | a bahawa :    |                        |                 |                   |                      |                |
| a)                | Saya             | telah         | berkahwin              | dengan          | pasangan          | (nama pa             | asangan<br>Kad |
|                   | Pengenalan :     |               |                        |                 |                   |                      |                |
| b)                | Saya             | mengaku<br>(r | bahawa<br>nyatakan seb | saya ad<br>bab) | alah ibu          | atau bapa            | tunggal        |
| Saya n<br>dan ler | nengaku<br>ngkap | u bahawa m    | aklumat yar            | ıg di berikan   | dalam boran       | g ini adalah ben     | ar, betul      |
| Tandat            | angan            |               |                        |                 |                   |                      |                |
| Nama :            |                  |               |                        |                 |                   |                      |                |
| PENG              | ESAHA            | N             |                        |                 |                   |                      |                |
| Adalah            | disaksi          | kan bahawa    | pengakuan              | di atas adala   | h benar dan (     | di buat di hadapa    | n saya,        |
|                   |                  |               |                        |                 |                   |                      |                |
| (Tanda            | tangan           | & Cop JPK     | ()                     |                 |                   |                      |                |
| Surat             | kuan sta         | tus nerkahwin | an ini hanva i         | digunanakai un  | tuk nermohonar    | Bantuan i-fitri 2022 |                |

TSIS\_2022

# **TERIMA KASIH**

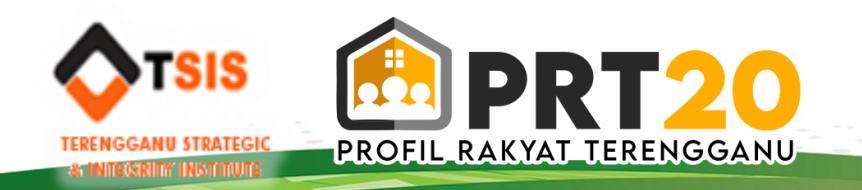